## **How to Clear the Cache and Cookies in Your Web Browser** Why Clear Cache and Cookies?

Clearing the cache and cookies from a web browser is an important first step for almost any troubleshooting for internet browsing. The 'cache' is a tool used by your internet browser to speed up the page-loading process. However, sometimes it can cause a problem when websites are updated and developed as files saved in the cache may conflict with what's actually coded into the website. Clearing cache and cookies is a way to ensure that any issues you may come across are actually something wrong with the website, rather than inconsistencies caused by using different browsers.

#### Keyboard Shortcut for Most Browsers

If you are using Internet Explorer, Edge, Google Chrome, or Mozilla Firefox you can quickly clear the cache with a keyboard shortcut. While in your browser, press **Ctrl + Shift + Delete** simultaneously on the keyboard to open the appropriate window.

**IMPORTANT:** Be sure and close/quit the browser and restart it after clearing the cache and cookies.

## **Google Chrome**

- 1. Click the Tools menu (three dotted lines in the upper-right corner).
- 2. Select History.

|        |    |  |  | Toda | ay - Thi |
|--------|----|--|--|------|----------|
| PVICES | 52 |  |  |      | 10:19    |
|        | Ľ  |  |  |      | 10:19    |
|        |    |  |  |      | 10:19    |
|        |    |  |  |      | 10:19    |
|        |    |  |  |      | 10:19    |
|        |    |  |  |      | 10:19    |

1. Select Clear Browsing Data from the left-hand side. Set the Time Range set to All Time. Check-mark Cookies and other site data and Cached images and files and select Clear Data.

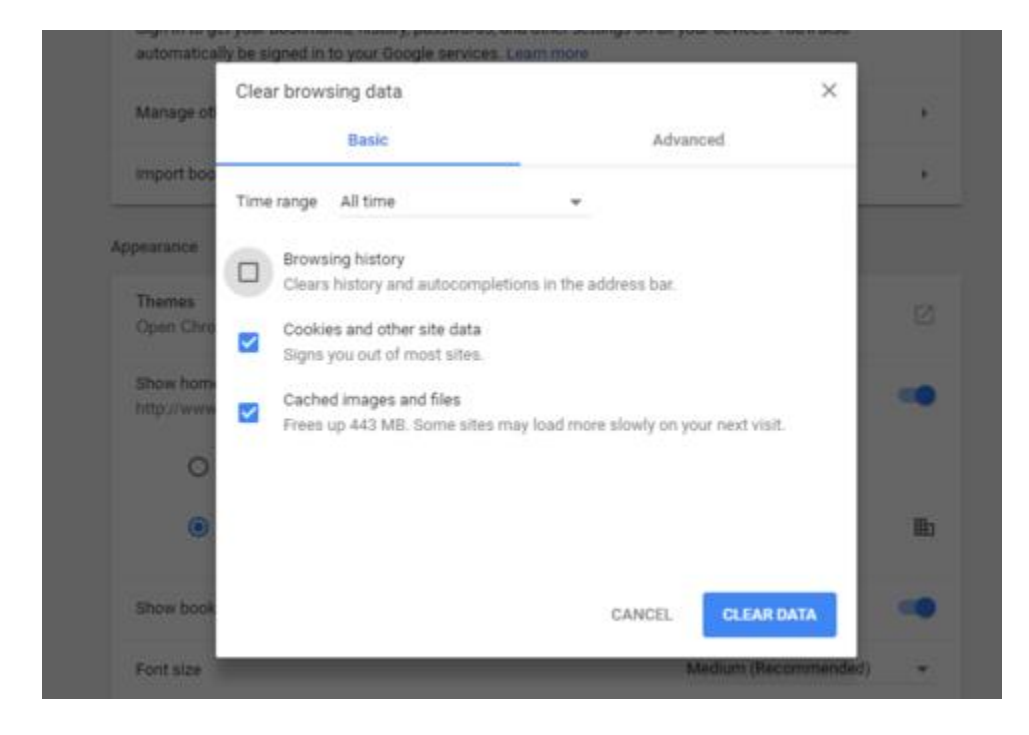

1. If on a Windows computer, close and re-open Chrome to save your changes. If on an Apple computer, go to the Chrome menu on the top menu bar and select Quit for the changes to take effect.

### **Mozilla Firefox**

- 1. Click on the Tools bar.
- 2. Click on Options (On Mac, it's labeled Preferences).

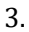

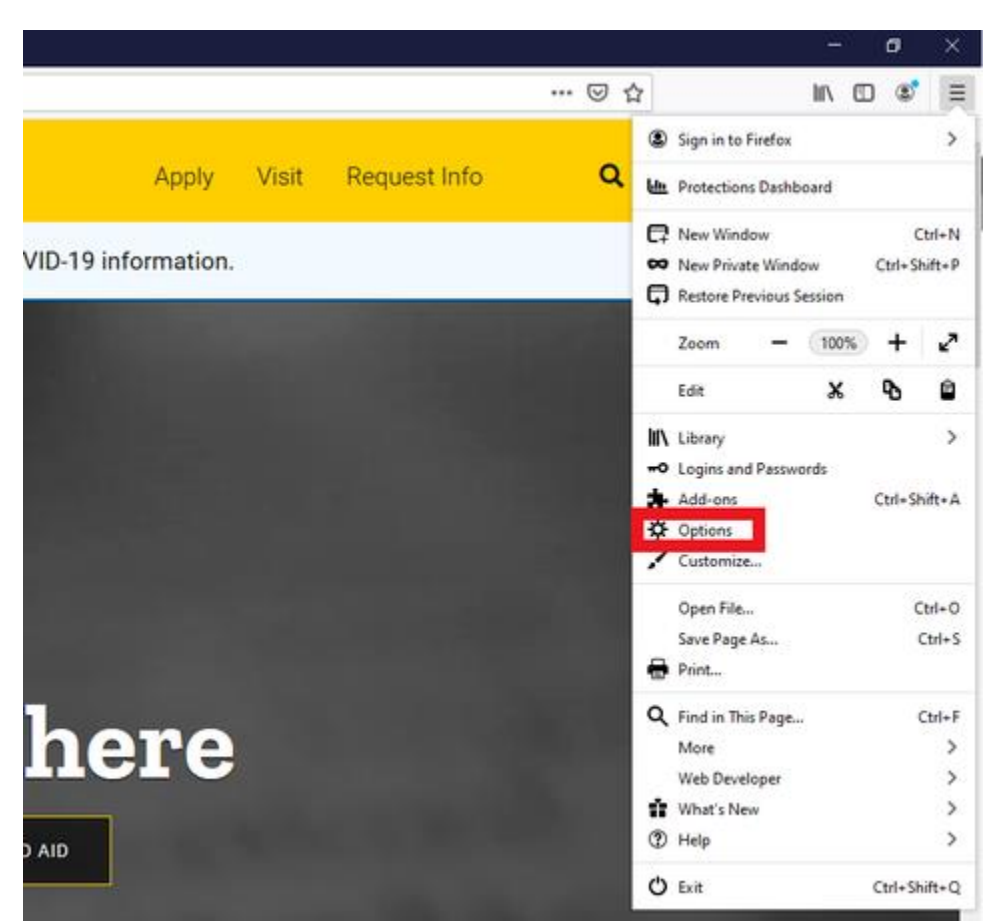

- 1. On the menu to the left, select Privacy & Security.
- 2. Under the Cookies and Site Data option, click the "Clear Data..." button.

| Clear Data         |
|--------------------|
| Manage Data        |
| Manage Permissions |
|                    |

1. Select only the two options and hit clear now.

| Floaring all cookies and site data stored by Firefey may sign up |                        |
|------------------------------------------------------------------|------------------------|
| learing all cookies and site data stored by Filefox may sign y   | ou out of websites and |
| emove offline web content. Clearing cache data will not affec    | your logins.           |
| Cookies and Site Data (0 bytes)                                  |                        |
| You may get signed out of websites if cleared                    |                        |
| Cached Web Content (134 MB)                                      |                        |
| Will require websites to reload images and data                  |                        |

1. If on a Windows computer, close and re-open Firefox to save your changes. If on an Apple computer, go to the Firefox menu on the top menu bar and select Quit for the changes to take effect.

## Safari for macOS

- 1. Click on Safari on the top menu bar.
- 2. Click Preferences.

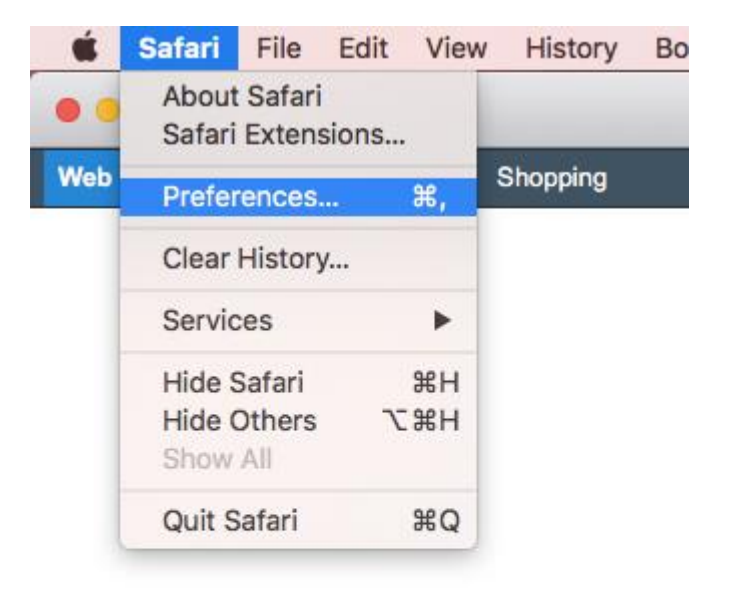

- Click the Privacy tab.
  Click Manage Website Data...

| General Tabs AutoFill Passwords Search Securit                      | r otifications Extensions Advanced                                                          |
|---------------------------------------------------------------------|---------------------------------------------------------------------------------------------|
| Cookies and website data: Alway<br>Allow<br>Allow<br>Alway<br>Manag | s block<br>from current website only<br>from websites I visit<br>s allow<br>e Website Data  |
| Website use of location services: • Prom<br>Prom<br>Deny            | ot for each website once each day<br>ot for each website one time only<br>without prompting |
| Website tracking: 🗌 Ask w                                           | ebsites not to track me                                                                     |
| Apple Pay: 🗹 Allow                                                  | websites to check if Apple Pay is set up                                                    |
| Safari a<br>using A                                                 | llows you to make purchases on the web pple Pay from your Apple Watch or iPhone.            |

- 8. Click Remove All.
- 9. Click Remove Now.

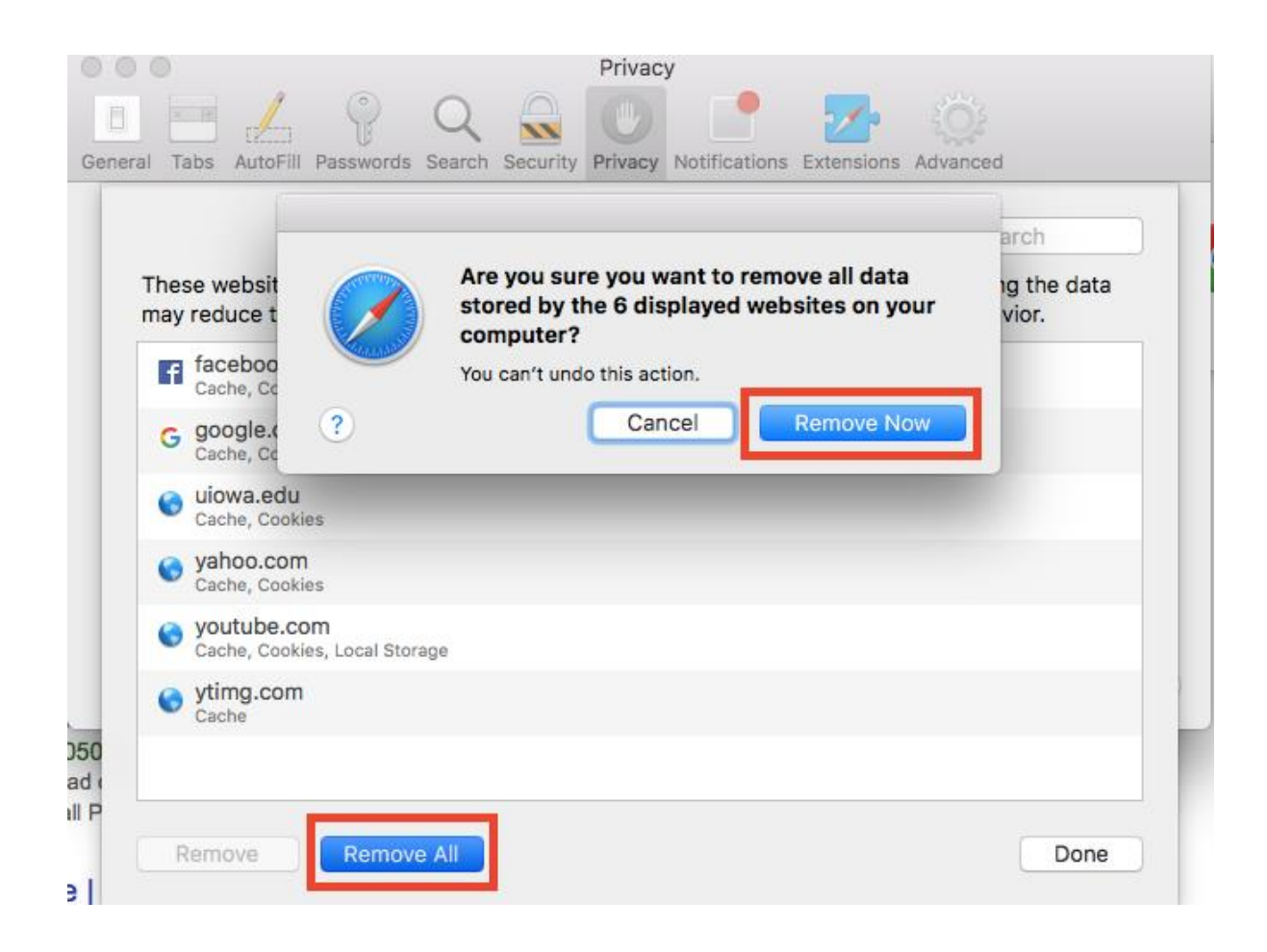

- 12. Go to the Safari menu on the top menu bar.
- 13. Select Quit to close Safari and save your changes.

#### **Microsoft Edge for Windows 10**

1. Click the Tools menu (three dotted lines in the upper-right corner), and open the Settings menu.

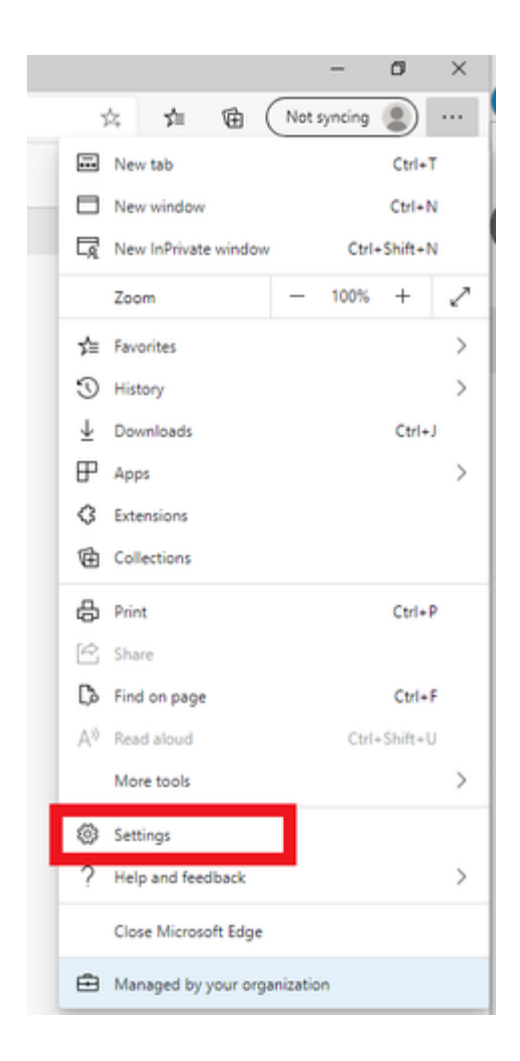

- 1. Click Privacy, search, and services on the left-side menu.
- 2. Under the section Clear browsing data, Click Choose what to clear.

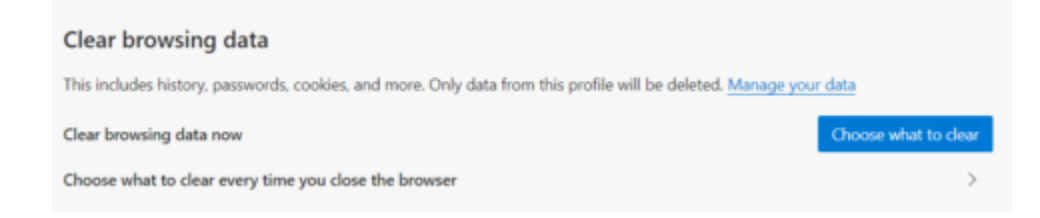

- 1. Select Cookies and other site data and Cached images and files.
- 2. Click Clear Now.

| All time                                                                                                    | ~                                                               |
|----------------------------------------------------------------------------------------------------|-----------------------------------------------------------------|
| Browsing history                                                                                                    |                                                                 |
| 74 items. Includes autocomp                                                                                                    | letions in the address bar,                                     |
| Download history                                                                                                    |                                                                 |
| 1 item                                                                                                    |                                                                 |
| Cookies and other site of the site of the site of t | lata                                                            |
| From 5 sites. Signs you out o                                                                                                    | of most sites.                                                  |
| Cached images and files                                                                                                    | 5                                                               |
| Frees up 6.0 MB. Some sites<br>next visit.                                                                                                    | may load more slowly on you                                     |
| lear browsing data for Internet                                                                                                    | Explorer mode                                                   |
| his will clear your data across all<br>Quiowa.edu. To clear brow<br>ign out first.                                                                                                    | your synced devices signed in<br>sing data from this device onl |
| A BRANCH STORE                                                                                                    | Canad                                                           |

1. Close Microsoft Edge completely for your changes to take effect.

## Internet Explorer for Windows

- 1. Click on the Settings menu in the upper-right corner.
- 2. Click Internet options.

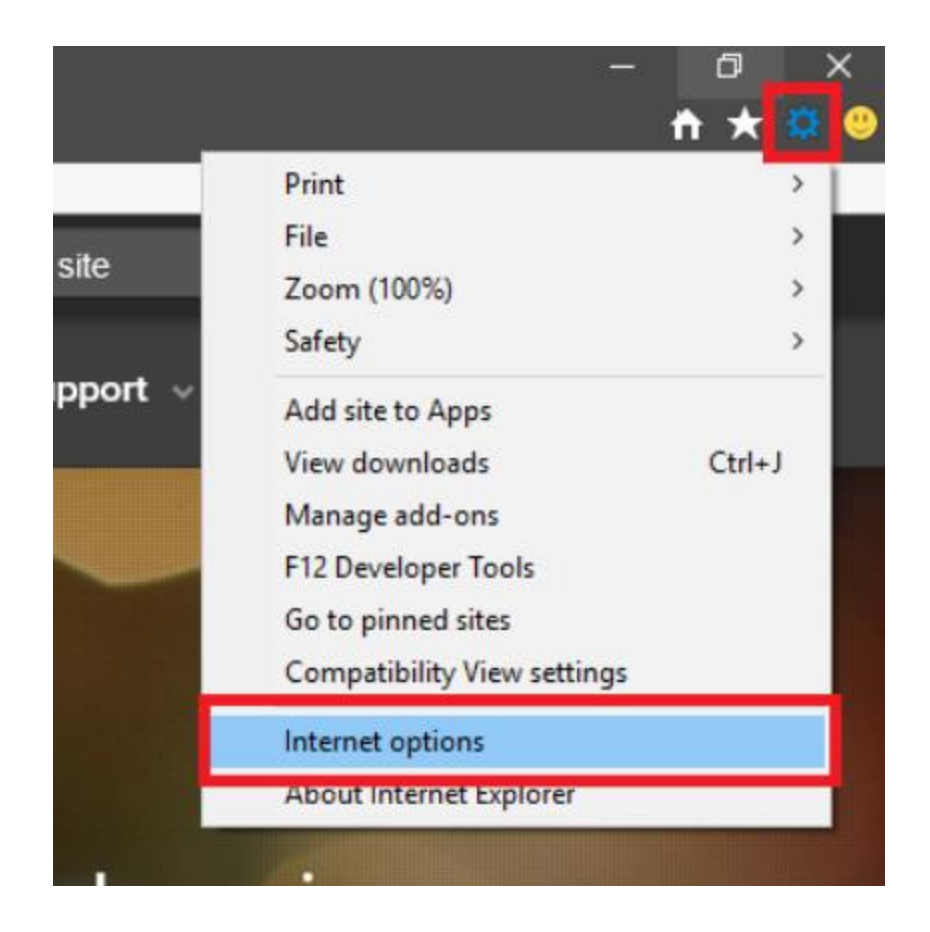

- 1. Under the General tab on the upper-left-hand side, scroll down to Browsing history.
- 2. Select Delete...

| Internet (                                                                           | Options      |             |             |               |               | ? ×               |
|--------------------------------------------------------------------------------------|--------------|-------------|-------------|---------------|---------------|-------------------|
| General                                                                              | Security     | Privacy     | Content     | Connections   | Programs      | Advanced          |
| Home p                                                                               | age —        |             |             |               |               |                   |
|                                                                                      | To crea      | ate home (  | page tabs,  | type each add | ress on its o | own line.         |
|                                                                                      |              |             |             |               |               | $\langle \rangle$ |
|                                                                                      |              | Use cu      | rrent       | Use default   | Use n         | ew tab            |
| Startup                                                                              | ) ———        |             |             |               |               |                   |
| Os                                                                                   | tart with ta | bs from t   | ne last ses | sion          |               |                   |
| ⊙ s                                                                                  | tart with h  | ome page    |             |               |               |                   |
| Tabs -                                                                               |              |             |             |               |               |                   |
| Change how webpages are displayed in tabs. Tabs                                      |              |             |             |               |               |                   |
| Browsin                                                                              | ng history   |             |             |               |               |                   |
| Delete temporary files, history, cookies, saved passwords, and web form information. |              |             |             |               |               |                   |
|                                                                                      | elete brow   | sing histor | y on exit   |               | _             |                   |
| Delete Settings                                                                      |              |             |             |               |               |                   |
| Appear                                                                               | ance —       |             |             |               |               |                   |
| C                                                                                    | Colors       | Lang        | juages      | Fonts         | Acce          | ssibility         |
|                                                                                      |              |             |             |               |               |                   |
|                                                                                      |              |             | OK          | Ca            | incel         | Apply             |

- 1. Check the Temporary Internet files and website files, Cookies, and website data, History, and Download History boxes.
- 2. Select Delete.

#### **Delete Browsing History**

| Preserve Favorites website data<br>Keep cookies and temporary Internet files that enable your favorite<br>websites to retain preferences and display faster.                                            |  |  |  |
|----------------------------------------------------------------------------------------------------|--|--|--|
| Temporary Internet files and website files                                                                                                    |  |  |  |
| Copies of webpages, images, and media that are saved for faster<br>viewing.                                                                                                    |  |  |  |
| Cookies and website data                                                                                                    |  |  |  |
| preferences or improve website performance.                                                                                                    |  |  |  |
| History                                                                                                    |  |  |  |
| List of websites you have visited.                                                                                                    |  |  |  |
| Download History                                                                                                    |  |  |  |
| List of files you have downloaded.                                                                                                    |  |  |  |
| Form data                                                                                                    |  |  |  |
| Saved information that you have typed into forms.                                                                                                    |  |  |  |
| Passwords                                                                                                    |  |  |  |
| to a website you've previously visited.                                                                                                    |  |  |  |
| Tracking Protection, ActiveX Filtering and Do Not Track<br>A list of websites excluded from filtering, data used by Tracking<br>Protection to detect where sites might automatically be sharing details |  |  |  |
| about your visit, and exceptions to Do Not Track requests.                                                                                                    |  |  |  |
|                                                                                                    |  |  |  |
| About deleting browsing history Delete Cancel                                                                                                    |  |  |  |

**Close Internet Explorer and reopen it for changes to take effect.** 

## Safari for iOS\_

- 1. Go to the Settings app on your device.
- 2. Scroll down to the **Safari** menu.
- 3. Scroll down and select Clear History and Website Data.

| 10:55                                                              |                                           | at 🗢 🖿          |
|--------------------------------------------------------------------|-------------------------------------------|-----------------|
| < Settings                                                         | Safari                                    |                 |
| PRIVACY & SECURIT                                                  |                                           |                 |
| Prevent Cross-S                                                    | ite Tracking                              |                 |
| Block All Cookie                                                   | s                                         |                 |
| Fraudulent Web                                                     | site Warning                              |                 |
| Check for Apple                                                    | Pay                                       |                 |
| Allow websites to ch<br>have an Apple Card<br>About Safari & Priva | eck if Apple Pay is ena<br>account.<br>cy | bled and if you |
| Clear History and                                                  | d Website Data                            |                 |
| SETTINGS FOR WEB                                                   | ISITES                                    |                 |
| Page Zoom                                                          |                                           |                 |
| Request Deskto                                                     | p Website                                 |                 |
| Reader                                                             |                                           |                 |
| Camera                                                             |                                           |                 |
| Microphone                                                         |                                           |                 |
| Location                                                           |                                           |                 |
|                                                                    |                                           |                 |
| Automatically Sa                                                   | ave Offline                               |                 |
| Automatically save a<br>offline reading.                           | II Reading List items fr                  | om iCloud for   |

6. A pop-up will come up verifying that you want to clear the History and Data. Select **Clear History and Data**.

| 10:55                                                                    | all 🗢 🔳) |
|--------------------------------------------------------------------------|----------|
| Settings Safari                                                          |          |
|                                                                          |          |
| Prevent Cross-Site Tracking                                              |          |
| Block All Cookies                                                        |          |
| Fraudulent Website Warning                                               |          |
| Check for Apple Pay                                                      |          |
|                                                                          |          |
|                                                                          |          |
|                                                                          |          |
| Page Zoom                                                                |          |
| Request Desktop Website                                                  |          |
|                                                                          |          |
| Camera                                                                   |          |
| Clearing will remove history, cookies, and of<br>browsing data.          |          |
| Clear History and Data                                                   |          |
| Cancel                                                                   |          |
| Automatically save all Reading List items from iClou<br>offline reading. | id for   |

8. The button for Clear History and Website Data will turn gray when cache and cookies have been successfully cleared.

# Google Chrome for iOS

- 1. Open Google Chrome on your iOS device.
- 2. Click on the menu toolbar in the bottom right corner.

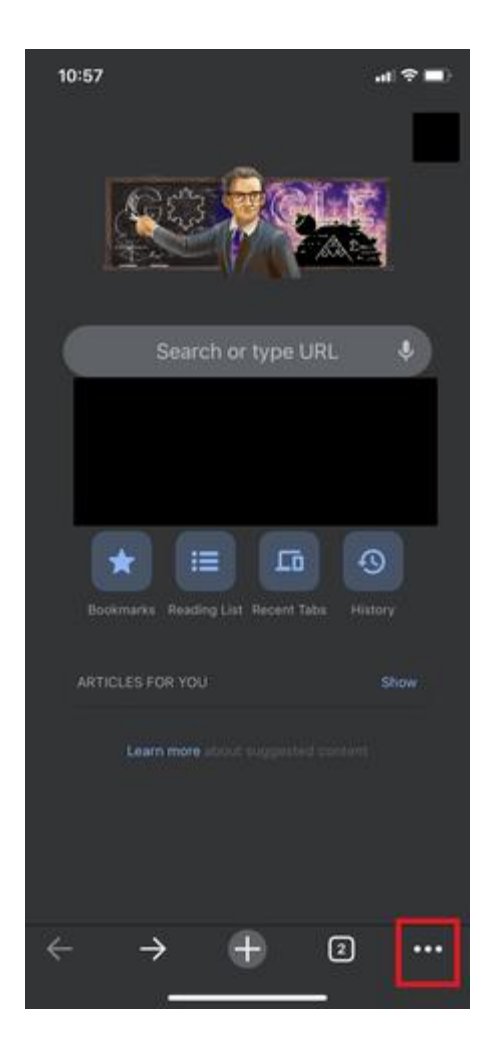

4. Select **Settings**.

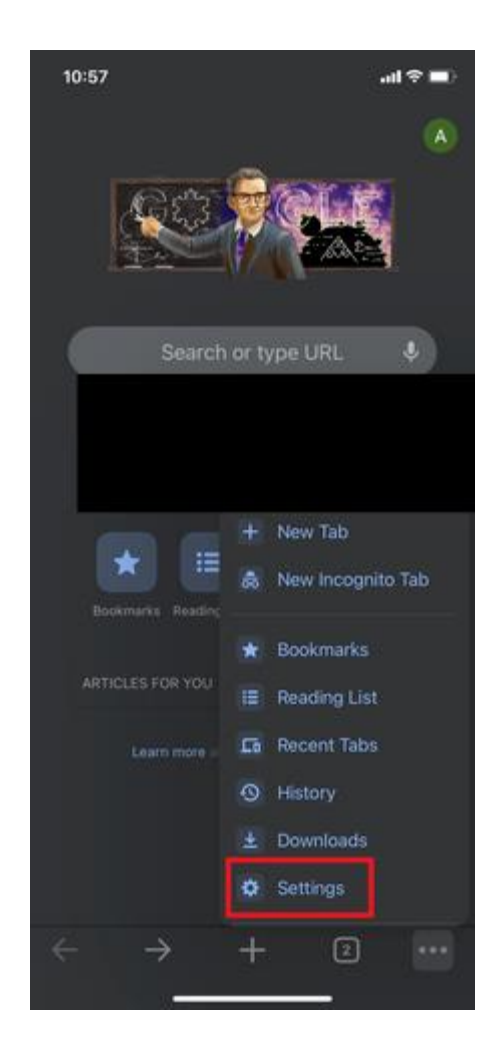

6. Select **Privacy**.

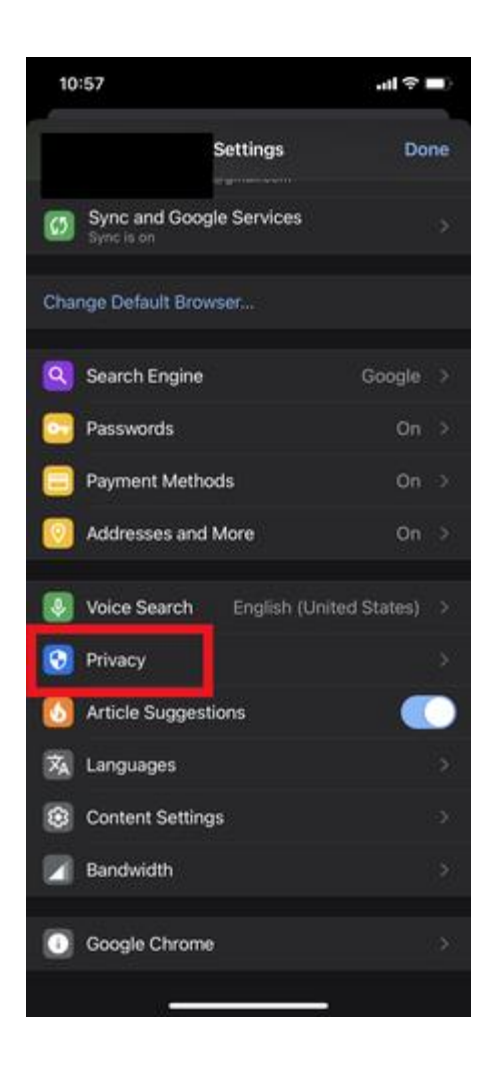

8. Select **Cookies**, **Site Data**, and **Cached Images and Files**. At the top, set the **Time Range** set to **All Time**.

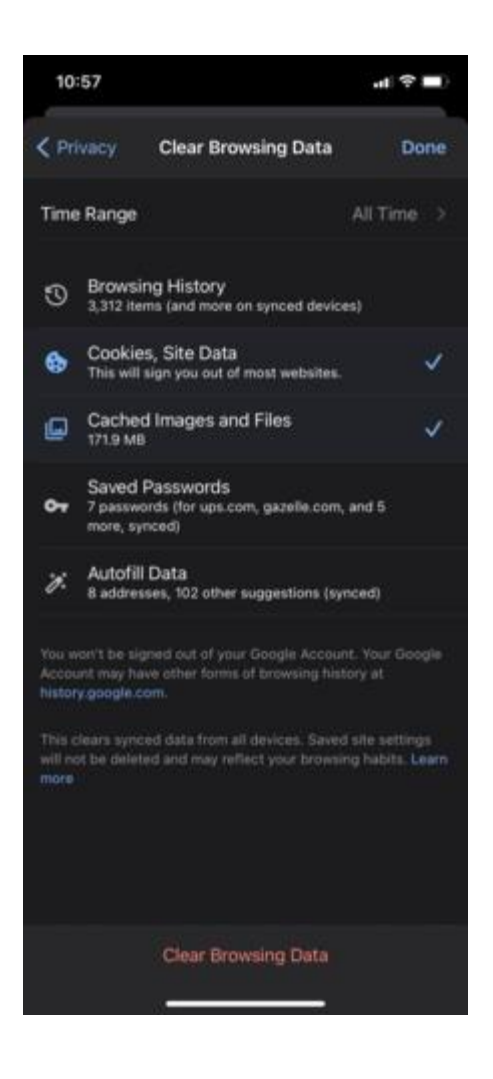

- 10. Click **Clear Browsing Data** at the bottom of the screen.
- 11. Then confirm by clicking **Clear Browsing Data** again.

| 10:5                                    | 7                                                                          | al † 🔳 |  |
|-----------------------------------------|----------------------------------------------------------------------------|--------|--|
|                                         | Cy Clear Browsing Data                                                     |        |  |
| Time R                                  |                                                                            |        |  |
| 3 E                                     | Browsing History<br>(312 items (and more on synced devices                 |        |  |
| 6                                       | Cookies, Site Data<br>Tris will sign you out of most websites.             |        |  |
|                                         | Cached Images and Files.<br>71.9 MB                                        |        |  |
| •                                       | Saved Passwords<br>passwords (for ups.com, gazelie.com, a<br>none, synced) |        |  |
| * {                                     | Autofill Data<br>addresses, 102 other suggestions (ayno                    |        |  |
|                                         |                                                                            |        |  |
|                                         |                                                                            |        |  |
| The items you selected will be removed. |                                                                            |        |  |
|                                         | Clear Browsing Data                                                        |        |  |
|                                         | Cancel                                                                     |        |  |
|                                         |                                                                            |        |  |